# Instrucciones de inscripción en línea

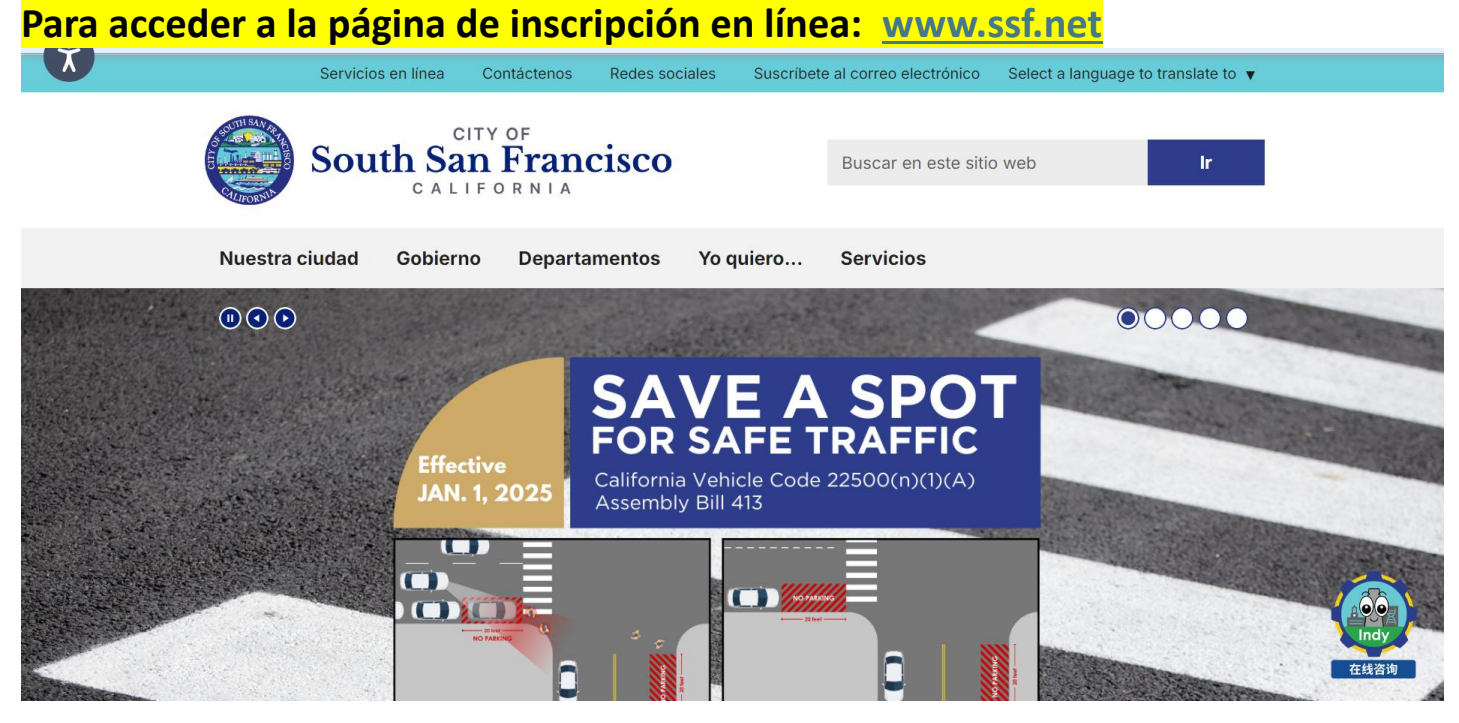

# Haga clic en " Select a language to translate to" para cambiar el idioma

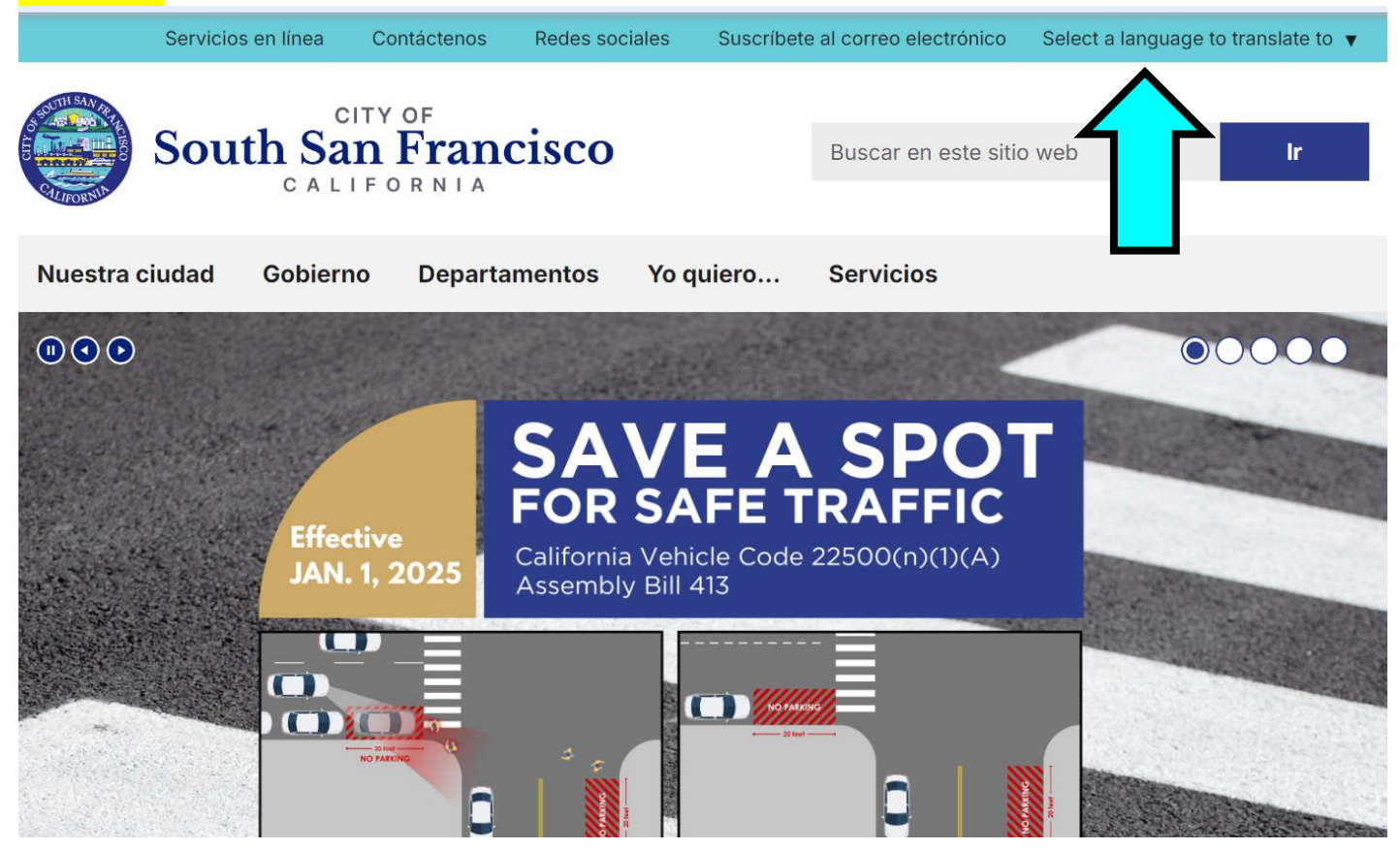

### Desplácese hacia abajo y haga clic en Inscribirse para clases

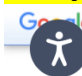

Translated to: Spanish Show original

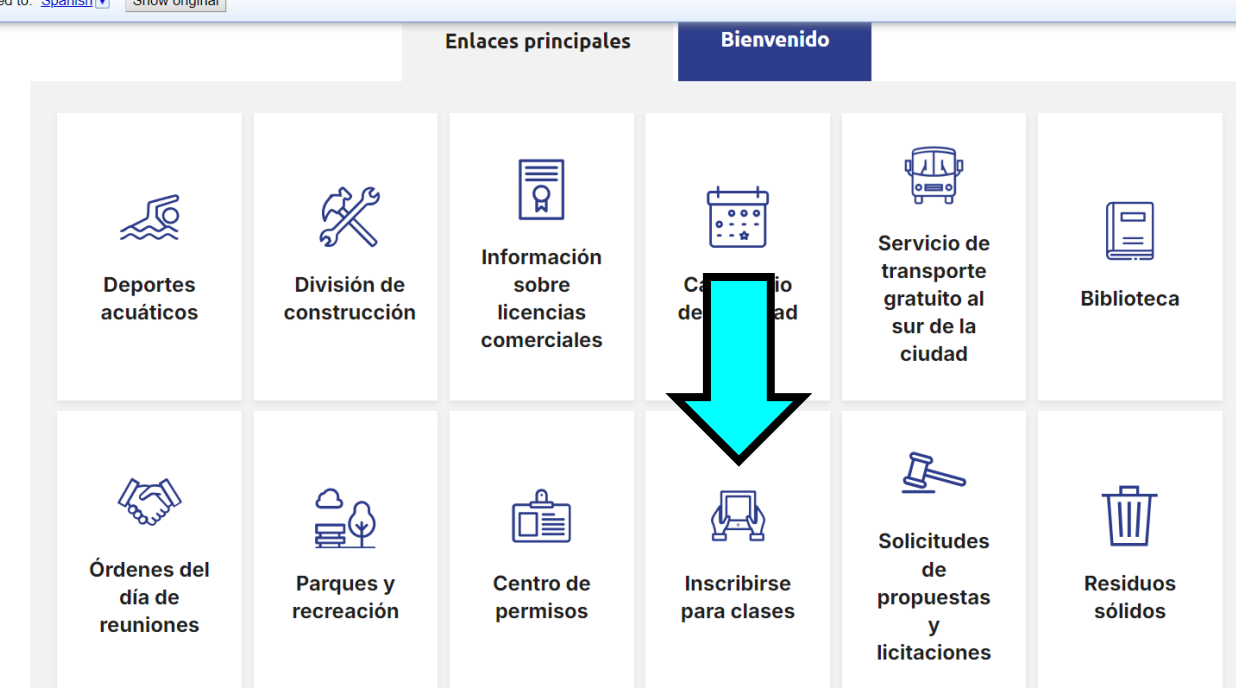

O

# https://secure.rec1.com/CA/south-san-francisco-ca/catalog

# Haga clic en "Translate" para cambiar la idioma

| SOUTH S               | SAN FRAN                                                       | CISCO                                                        | Home   Pay Online   Re           | port Issues   Social Media | Contact Us   Translat<br>Translat<br>Abkhaz<br>Acehne<br>Acholi<br>Afar | e 🔻      |
|-----------------------|----------------------------------------------------------------|--------------------------------------------------------------|----------------------------------|----------------------------|-------------------------------------------------------------------------|----------|
| Our                   | City ∣ Governm                                                 | ent   Departments                                            | s   Services                     | I Want To                  | Afrikaa<br>Albania<br>Alur<br>Amhari<br>Arabic                          | n<br>c   |
| Log In/Create Account |                                                                |                                                              |                                  |                            | Policies Armeni<br>Assame<br>Avar<br>Awadb<br>Ayp                       | an<br>se |
| Clear All Filters     | Welcome Message 1                                              | Library Rooms & Equipment                                    | Aquatics 100                     | Music & Dance 142          | Preschool Agibon                                                        |          |
| Rilter                | Teens & Adults 316                                             | Tennis 20                                                    | Youth 320                        | Youth/Adult Sports 75      | Special Event <sup>Bar</sup><br>Bac                                     | <b>.</b> |
| Keyword or code X     | Picnic Rentals 17                                              | Terrabay Open Gym 31                                         | Cultural Arts 1                  | SSF Library Events 3       | Not Listed on the Guid                                                  |          |
| Category              | Kids Camps 5                                                   |                                                              |                                  |                            |                                                                         |          |
| Welcome Message       | WELCOME MESSAGE                                                |                                                              |                                  |                            |                                                                         |          |
| 👬 Age Group           | Welcome!                                                       |                                                              |                                  |                            | х                                                                       |          |
| Youth Adult Senior    | Click here to view the Win<br>We are currently in our winter s | nter Activity Guide<br>ession program. Our winter session wi | ill run for approximately 9-week | S.                         | ACLUITY OLDE WINTER 2025                                                |          |

### Haga clic en Iniciar sesión \*\*Si se ha inscrito anteriormente en campamentos, clases o eventos especiales que tiene una cuenta: NO cree una nueva. Haga clic en Olvidé mi contraseña Hogar | Pagar en línea | Informar problemas | Redes so CITY OF SOUTH SAN FRANCISCO CALIFORNIA Nuestra ciudad Gobierno Departamentos Servicios Yo quie 🔒 Iniciar sesión/Crear cuenta-Catalogar Borrar tod Mensaje de bienvenida Salas y equipamiento de I... 8 100 1 Deportes acuáticos Música y danza Filtrar 320 Adolescentes y adultos (316) Tenis 20 Juventud Deportes para jóvenes y Palabra clave o código... × Alquiler de picnic 17 Gimnasio abierto Terrabay (31) Artes culturales Eventos de la Biblioteca Campamentos para niños 6 Categoría Mensaje de bienveni... MENSAJE DE BIENVENIDA CITY OF SOUTH SAN FRANCISCO CALIFORNIA

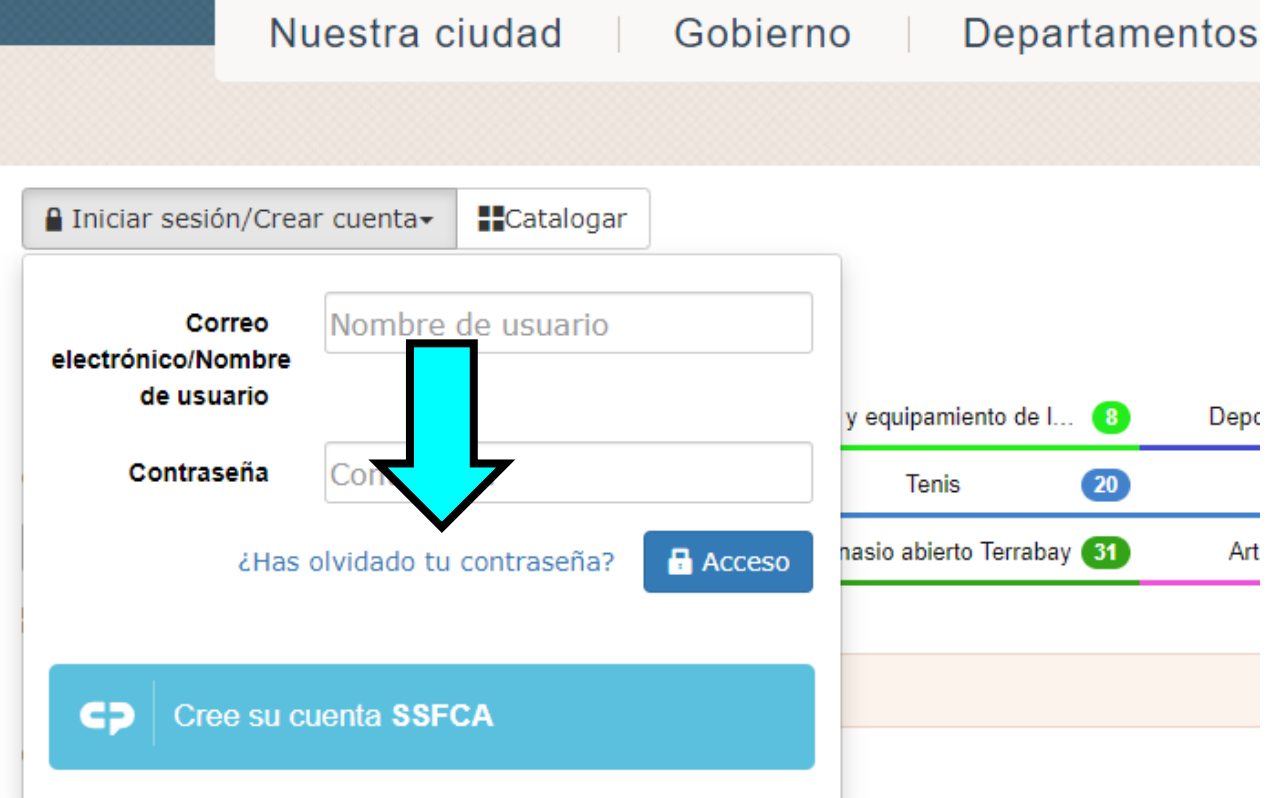

### Haga clic en campamentos para niños

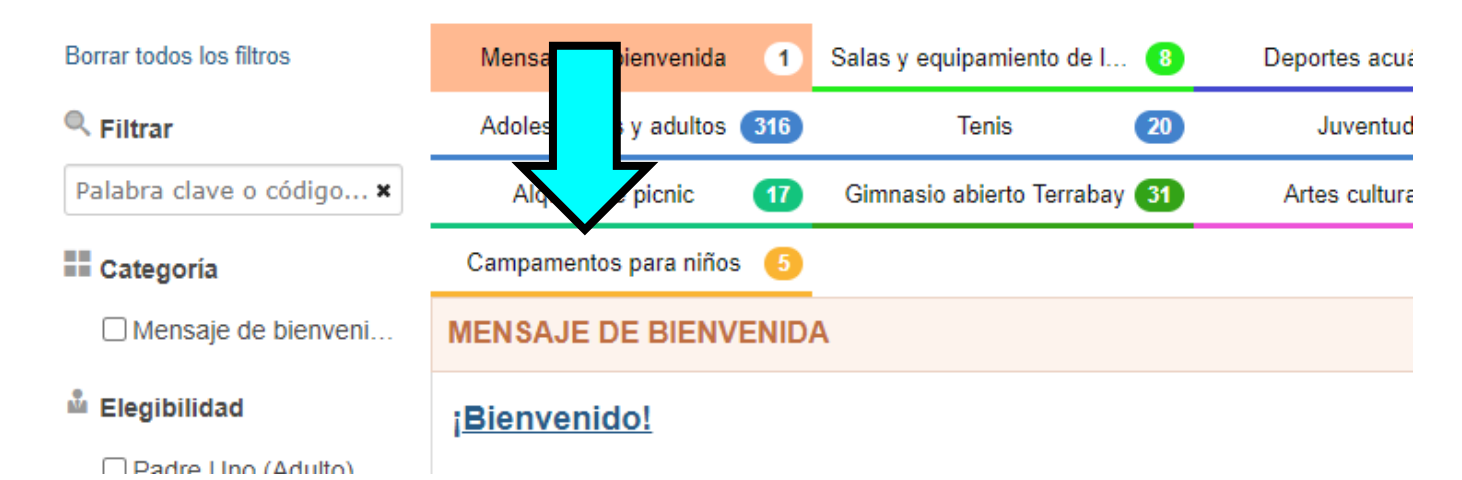

# Haga clic en el registro correcto del programa:

### Campamento de Primavera (Matricula)

Campamento de Primavera de ELOP (Expanded Learning Opportunity Program) Subvenciono para el Campamento de Primavera (Agencias de Subsidios Comunitarios)

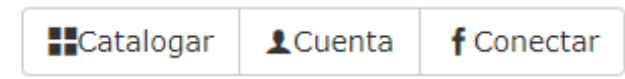

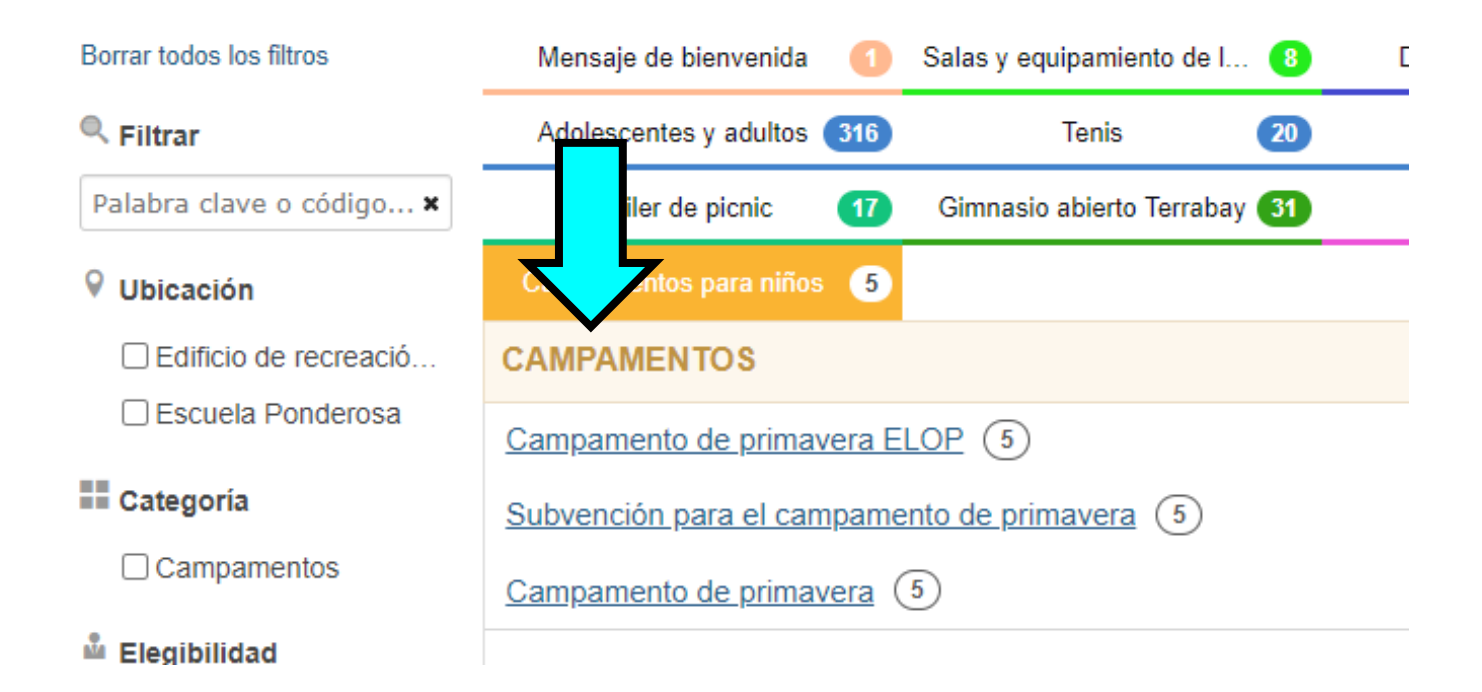

## Haga clic en la primera fecha en la que desea registrarse (esto es lo mismo para Matrícula, ELOP y Subvención)

| Vbicación             | Campamentos para niños 5        |                     |               |  |  |  |  |  |
|-----------------------|---------------------------------|---------------------|---------------|--|--|--|--|--|
| Edificio de recreació | CAMPAMENTOS                     |                     |               |  |  |  |  |  |
| Escuela Ponderosa     | Campamento de primavera ELOP 5  |                     |               |  |  |  |  |  |
| Categoría             | Subvence ara el campamento d    | le primavera (5)    |               |  |  |  |  |  |
| Campamentos           | Campa to de primavera           | l                   |               |  |  |  |  |  |
| 🗳 Elegibilidad        | PROGRAM                         | UBICACIÓN 🗢         | EDAD 🜩        |  |  |  |  |  |
| Padre Uno (Adulto)    | Campamento de primavera (31 d   | Escuela Ponderosa   | 4-12 años 11  |  |  |  |  |  |
| 🗌 Niño Uno (8)        | Campamonto do primavora (1 do   | Escuela Depderesa   | 4 12 años 11  |  |  |  |  |  |
| 🗌 Niño Dos (5)        | Campamento de primavera (1 de   | Liscuela Foliderosa | 4-12 dilus 11 |  |  |  |  |  |
|                       | Campamento de primavera (2 de   | Escuela Ponderosa   | 4-12 años 11  |  |  |  |  |  |
| 👫 Grupo de edad       | Campamento de primavera (3 de   | Escuela Ponderosa   | 4-12 años 11  |  |  |  |  |  |
| Juventud              | Campamento de primavera (4 de   | Escuela Ponderosa   | 4-12 años 11  |  |  |  |  |  |
| Adulto                | campanione de prindreid (4 de m | 200000 FONDOU000    | 4 12 0H03 11  |  |  |  |  |  |

## Debe hacer clic en cada niño que desee registrar para esas fechas (esto es lo mismo para Matrícula, ELOP y Subvención)

AMPAMENTOS

| ampamento de primave                                                                                                    | era                                                                                                    |                                                                                  |              |             |                                                                                                    |         | × |
|----------------------------------------------------------------------------------------------------|----------------------------------------------------------------------------------------------------|----------------------------------------------------------------------------------|--------------|-------------|----------------------------------------------------------------------------------------------------|---------|---|
| PROGRAMA 💠                                                                                                    | UBICACIÓN 🗢                                                                                                    | EDAD 🜩                                                                           | DÍAS 🖨       | FECHAS 🖨    | VECES 🗢                                                                                                    |         |   |
| Campamento de primavera (31 d                                                                                                    | I Escuela Ponderosa                                                                                                    | 4-12 años 11                                                                     | Lun          | 31/03/25    | 12:00 a. m. a 1 2                                                                                                    | \$39,50 |   |
| Campamento de primavera (1 de                                                                                                    | Escuela Ponderosa                                                                                                    | 4-12 años 11                                                                     | Lun          | 31/03/25    | 12:00 a.m. a 1                                                                                                    | \$39,50 | ! |
| ()Las inscripciones para este p                                                                                                    | programa se abren a las 09                                                                                                    | :00 horas del día 03/                                                            | /02/2025.    |             |                                                                                                    |         |   |
| Actividad<br>Sesión<br>Ubicación<br>Habitación/Instalaciones<br>DIRECCIÓN<br>Rango de fechas<br>Detalles del horario<br>Edad/Género<br>Código de actividad<br>Tarifa<br>Registro<br>Mínimo de participantes | Campamento de primaver<br>Campamento de primaver<br>Escuela Ponderosa<br>Portátil<br>295 Ponderosa Rd. Sur de<br>31/03<br>el lunes 31/03/2025 en Po<br>4-12 años 11 meses<br>1. 1 de abril de 2025<br>\$39.50 Residente / \$45.00<br>Abre el 3 de febrero a las<br>1 | a<br>e San Francisco, 940<br>nderosa School Por<br>) No Residente<br>09:00 horas | 080<br>table |             | Padre Uno (Adulto)<br>La inscripción no ha comenzado, no es<br>elegible por edad (4-12 años 11 meses)<br>Niño Uno (8)<br>El registro no ha comenzado<br>Niño Dos (5)<br>El registro no ha comenzado<br>egar miembro a la cuenta |         |   |
|                                                                                                    |                                                                                                    |                                                                                  |              | Cantidad (p | oor registrante): 1                                                                                                    |         |   |
|                                                                                                    |                                                                                                    |                                                                                  |              |             |                                                                                                    |         |   |

₩ Añadir a la cesta

## Haga clic en Añadir a la cesta (esto es lo mismo para Matrícula, ELOP y Subvención)

AMPAMENTOS ampamento de primavera × ROGRAMA 🚖 UBICACIÓN 🚖 DÍAS 🚖 EDAD 韋 FECHAS 🚖 VECES 韋 Campamento de primavera (31 d... Escuela Ponderosa 4-12 años 11 ... Lun 31/03/25 12:00 a.m. a 1... \$39,50 Campamento de primavera (1 de ... Escuela Ponderosa 4-12 años 11 ... Lun 31/03/25 12:00 a.m. a 1... \$39,50 (!) ①Las inscripciones para este programa se abren a las 09:00 horas del día 03/02/2025. Actividad Campamento de primavera MIEMBROS DE LA CUENTA Sesión Campamento de primavera Padre Uno (Adulto) Ubicación Escuela Ponderosa Habitación/Instalaciones Portátil La inscripción no ha comenzado, no es elegible por edad (4-12 años 11 meses) DIRECCIÓN 295 Ponderosa Rd. Sur de San Francisco, 94080 Rango de fechas 31/03 Niño Uno (8) Detalles del horario el lunes 31/03/2025 en Ponderosa School Portable El registro no ha comenzado Edad/Género 4-12 años 11 meses Niño Dos (5) Código de actividad 1, 1 de abril de 2025 El registro no ha comenzado Tarifa \$39.50 Residente / \$45.00 No Residente Registro Abre el 3 de febrero a las 09:00 horas niembro a la cuenta 2+ Mínimo de participantes 1 Máximo de participantes 115 Cantio (rante): 1

₩ Añadir a la cesta

### Su carrito mostrará los niños que están registrados y en qué fecha(s) Matrícula y Subsidio se mostrarán las tarifas diarias ELOP mostrará \$0.00

|                          | 1. Niño Uno para el Campamento de Primaver – μ +                                                                                     | \$39,50 😠          |
|--------------------------|----------------------------------------------------------------------------------------------------|--------------------|
| D                        | Cuidado de niños NR 1                                                                                                    | \$5,50             |
| Borrar todos los filtros | Mensaje de bienvenida 👔 Salas y equipamiento de I 👔 Deportes acuaticos 🔟 Musica y 2. Niño Dos para el Campamiento de Primavera – 1 + | \$39,50 🗙          |
| Filtrar                  | Adolescentes y adultos 👀 Tenis 20 Juventud 320 Deportes para j Cuidado de miños NR 1                                                 | \$5,50             |
| Palabra clave o código 🗙 | Alquiler de picnic 17 Gimnasio abierto Terrabay 31 Artes culturales 1 Eventos de la B                                                |                    |
| ♥ Ubicación              | Campamentos para niños 🚯                                                                                                    |                    |
| Edificio de recreació    | CAMPAMENTOS                                                                                                    |                    |
| Escuela Ponderosa        |                                                                                                    |                    |
| Categoría                | <u>Campamento de primavera</u>                                                                                                    |                    |
| outegoint                | PROGRAMA 💠 UBICACIÓN 🕁 EDAD 💠 DÍAS 💠 FECHAS 💠 V                                                                                      |                    |
|                          | Campamento de primavera (31 d Escuela Ponderosa 4-12 años 11 Lun 31/03/25 1                                                          |                    |
| 🗳 Elegibilidad           | Campamento de primavera (1 de Escuela Ponderosa 4-12 años 11 Lun 31/03/25 1                                                          |                    |
| Padre Uno (Adulto)       |                                                                                                    |                    |
| 🗌 Niño Uno (8)           | ULas inscripciones para este programa se abren a las 09/00 noras del día 03/02/2025.                                                 |                    |
| 🗌 Niño Dos (5)           |                                                                                                    |                    |
| At any started           | Actividad Campamento de primavera                                                                                                    |                    |
| TT Grupo de edad         | Sesión Campamento de primavera                                                                                                    |                    |
| Juventud                 | Ubicación Escuela Ponderosa                                                                                                    |                    |
| Adulto                   | Habitación/Instalaciones Portátil La                                                                                                 |                    |
| Sénior                   | DIRECCION 295 Ponderosa Rd. Sur de San Francisco, 94080                                                                              |                    |
| 🗖 Días de la comune      | Rango de recinas 37/03                                                                                                    |                    |
| 📼 Dias de la semana      | Eddl/Senero 4.12 años 11 mesos                                                                                                    |                    |
| 🗆 Lun                    | Código de actividad 1, 1 de abril de 2025                                                                                            |                    |
| Mar                      | Tarifa \$39.50 Residente / \$45.00 No Residente El                                                                                   |                    |
| Casarse                  | Registro Abre el 3 de febrero a las 09:00 horas                                                                                      |                    |
| 🗆 Jue                    | Minimo de participantes 1 TOTAL                                                                                                    | \$90.00            |
| 🗆 Vie                    | Máximo de participantes 115                                                                                                    | Cerca 1. Verificar |
| □ Se sentó               | Capitidad (por r                                                                                                    |                    |

# Debe repetir los pasos anteriores para cada fecha en la que desee registrarse (esto es lo mismo para Matrícula, ELOP y Subvención)

| CAMPAMENTOS                                                               |                                                                                                    |                    |           |               |                                                                                                    |            |  |  |  |  |
|---------------------------------------------------------------------------|----------------------------------------------------------------------------------------------------|--------------------|-----------|---------------|----------------------------------------------------------------------------------------------------|------------|--|--|--|--|
| <u>Campam</u> <u>e primav</u>                                             | <u>era</u>                                                                                                    |                    |           |               |                                                                                                    | ×          |  |  |  |  |
| PROGRAM                                                                   | UBICACIÓN 🗢                                                                                                    | EDAD 🗢             | DÍAS 韋    | FECHAS 🗢      | VECES 🗢                                                                                                    |            |  |  |  |  |
| Campament rimavera (31 d                                                  | I Escuela Ponderosa                                                                                               | 4-12 años 11       | Lun       | 31/03/25      | 12:00 a.m. a 1                                                                                                    | 2 \$39,50  |  |  |  |  |
| Campamento de primavera (1 de                                             | e Escuela Ponderosa                                                                                               | 4-12 años 11       | Lun       | 31/03/25      | 12:00 a.m. a 1                                                                                                    | \$39,50 (! |  |  |  |  |
| ①Las inscripciones para este p                                            | programa se abren a las 09:00                                                                                     | ) horas del día 03 | /02/2025. | _             |                                                                                                    |            |  |  |  |  |
| Actividad<br>Sesión<br>Ubicación<br>Habitación/Instalaciones<br>DIRECCIÓN | Campamento de primavera<br>Campamento de primavera<br>Escuela Ponderosa<br>Portátil<br>295 Ponderosa Rd. Sur de S | an Francisco, 94   | 080       | $\downarrow$  | Pos de la cuenta<br>Padre Uno (Adulto)<br>La inscripción no ha comenzado, no e<br>elegible por edad (4-12 años 11 meses | es<br>s)   |  |  |  |  |
| Rango de fechas<br>Detalles del horario<br>Edad/Género                    | 31/03<br>el lunes 31/03/2025 en Pond<br>4-12 años 11 meses                                                        | lerosa School Poi  | table     |               | Niño Uno (8)<br>El registro no ha comenzado                                                                             |            |  |  |  |  |
| Código de actividad<br>Tarifa                                             | 1. 1 de abril de 2025<br>\$39.50 Residente / \$45.00 N                                                            | lo Residente       |           |               | Niño Dos (5)     El registro no ha comenzado                                                                            |            |  |  |  |  |
| Registro<br>Mínimo de participantes                                       | Abre el 3 de febrero a las 09<br>1                                                                                | :00 horas          |           | <b>_</b> ₊ Ag | 1. Agregar miembro a la cuenta                                                                                          |            |  |  |  |  |
| Máximo de participantes                                                   | 115                                                                                                    |                    |           | Cantidad (j   | por registrante): 1<br>Indir a la cesta                                                                                 |            |  |  |  |  |
| haga ciic en Ana                                                          | air a la cesta (                                                                                                  | esto es l          |           | no para       | iviatricula, ELOP y                                                                                                    |            |  |  |  |  |
| Subvención)                                                               |                                                                                                    |                    |           |               |                                                                                                    |            |  |  |  |  |

| ra ciudad 🔰 Gobi           | ierno Departame                            | entos Ser          | vicios       | Yo quiero                  |                         |                               |
|----------------------------|--------------------------------------------|--------------------|--------------|----------------------------|-------------------------|-------------------------------|
|                            |                                            |                    |              |                            |                         |                               |
| <b>f</b> Conectar          |                                            |                    |              | / €Políticas OAyu          | ida 🗗 🗗 Finaliza        | ar la sesión                  |
|                            |                                            |                    |              |                            | Э                       | <b>\$79.00</b><br>2 artículos |
| Mensaje de bienvenida 🛛 🕚  | Salas y equipamiento de I  8               | Deportes acuáticos | 100 Mús      | sica y danza 142           | Edad prees              |                               |
| Adolescentes y adultos 316 | Tenis 20                                   | Juventud           | 330 Deportes | oara jóvenes y a <b>75</b> | Evento <del>s esp</del> | <u> </u>                      |
| Alquiler de picnic (17)    | Gimnasio abierto Terrabay 31               | Artes culturales   | 1 Eventos d  | e la Biblioteca S 3        | ¡No aparece er          | 19                            |
| Campamentos para niños 15  |                                            |                    |              |                            |                         |                               |
| CAMPAMENTOS                |                                            |                    |              |                            | _                       |                               |
| Campamento de primavera E  | LOP 5                                      |                    |              |                            |                         | \$0                           |
| Subvención para el campame | ento de primavera (5)                      |                    |              |                            |                         | \$39,50                       |
| Campamento de prima        | <mark>Vera</mark><br>∪BICACIÓN <b>≑</b> ED | IAD � DÍAS �       | FECHAS 🗢     | VECES 🗢                    |                         | ×                             |

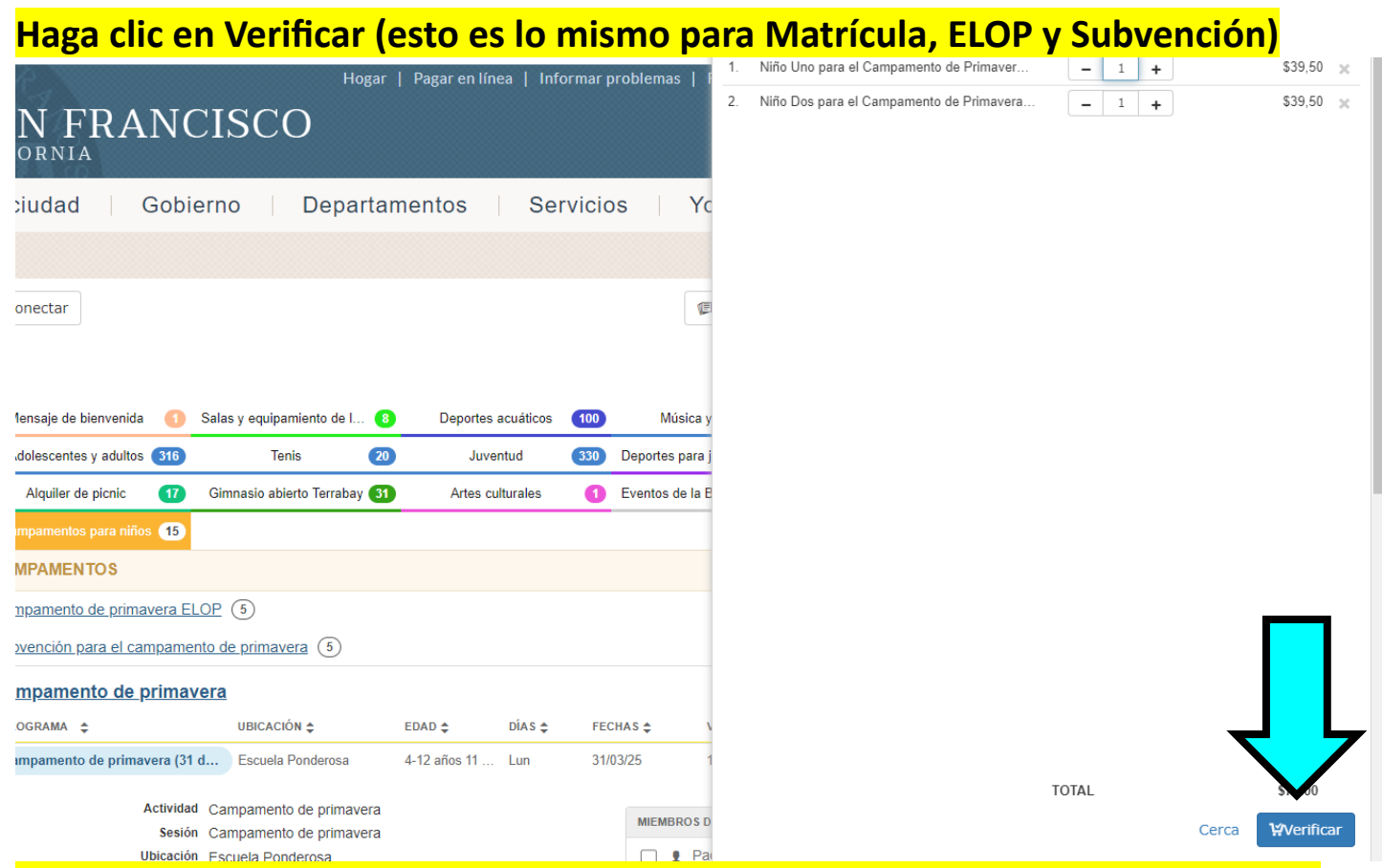

Todos los registrados deben completar una solicitud por niño y una página de política y procedimiento por familia. Estos deben ser enviados por correo electrónico a <u>yesregistartion@ssf.net</u> dentro de las 24 horas o su registro será cancelado (esto es lo mismo para la matrícula, ELOP, y subsidio).

|                     | Nuestra ciuda     | ad   C       | Gobierno     | Depart     | amentos     | Servic | ios     | Yo qu    | iero                                    |                  |                        |
|---------------------|-------------------|--------------|--------------|------------|-------------|--------|---------|----------|-----------------------------------------|------------------|------------------------|
|                     |                   | _            |              |            |             |        |         |          |                                         |                  |                        |
| Catalogar           | LCuenta fConecta  | -            |              |            |             |        |         | ∕⊟Políti | cas 🕜Ayuda                              | <b>∎</b> Finaliz | ar la sesión           |
| Archivos            | s adjuntos        | ļĻ           | -            |            |             |        |         |          |                                         | Ä                | \$90.00<br>2 artículos |
| Archivos            | adjuntos          | $\checkmark$ |              |            |             |        | Ver/Imp | rimir    |                                         | ENT ONE          |                        |
| <sup>1.</sup> Acuer | do de política de | e españo     | l para el ca | ampamento  | o de prima  | vera   | Ver/Imp | rimir    | Table Falle Falle                       | catálogo         |                        |
| 2. Solicit          | ud de ingreso al  | campan       | nento de pi  | rimavera e | en español  |        | Ver/Imp | rimir    | <ul> <li>☆ Archivos adjuntos</li> </ul> |                  |                        |
| 3. Acuer            | do de polí        | procedi      | mientos de   | l campam   | ento de pri | mavera | Ver/Imp | rimir    | Pago                                    |                  |                        |
| ,                   | Ľ Ľ               |              |              |            | onio de pri |        |         |          | 🕼 Revisar y d                           | onfirmar         |                        |
| <sup>4.</sup> Camp  | amento d€         | avera 20     | 25           |            |             |        | Ver/Imp | rimir    | Recibo                                  |                  |                        |
|                     |                   |              |              |            |             |        |         |          | Confirmar                               | archivo          | s adjuntos 🕻           |
|                     |                   |              |              |            |             |        |         |          |                                         | < Expl           | orar el catálogo       |

### 1 / 3 | - 100% + | 🗄 🔊

|                                                     | Cuidad de                                   | South                                                                                | San Francisc                      | 0                                      |                               |                                                    |  |
|-----------------------------------------------------|---------------------------------------------|--------------------------------------------------------------------------------------|-----------------------------------|----------------------------------------|-------------------------------|----------------------------------------------------|--|
|                                                     | Solicitud del Campa                         | mer                                                                                  | nto de F                          | -<br>Primavera                         | 2025                          |                                                    |  |
| Este es el único docum                              | nento que tenemos para contactarlo en       | caso d                                                                               | e emergencia                      | a, jescriba de ma                      | nera legible                  | e imprima a doble cara!                            |  |
|                                                     | INFORMAC                                    | ION D                                                                                | EL NIÑO/N                         | IIÑA                                   |                               |                                                    |  |
| Nombre del niño/a                                   |                                             |                                                                                      |                                   | Identidad de<br>genero                 | Edad                          | Fecha de<br>Nacimiento                             |  |
| Domicilio                                           | Iomicilio                                   |                                                                                      |                                   |                                        | Zip                           | 2024-25 grado                                      |  |
| Correo Electrónico                                  |                                             |                                                                                      |                                   |                                        |                               | I                                                  |  |
|                                                     | PA                                          | DRE T                                                                                | UTOR                              |                                        |                               |                                                    |  |
| Nombre:                                             |                                             | Númer                                                                                | o de Celular                      | Número del                             | Trabajo                       | Número de Casa                                     |  |
| Nombre:                                             |                                             | Número                                                                               | o de Celular                      | Número del                             | Trabajo                       | Número de Casa                                     |  |
|                                                     |                                             |                                                                                      |                                   |                                        | unside)                       |                                                    |  |
| niño está siendo enviado<br>Nombre:<br>Nombre:      | a casa por cualquier razón, debe ser recogi | ido dentro de 1 hora.<br>Número de Celular<br>Número de Celular<br>Número de Celular |                                   | Número del<br>Número del<br>Número del | Trabajo<br>Trabajo<br>Trabajo | Número de Casa<br>Número de Casa<br>Número de Casa |  |
|                                                     | DEDMICO                                     | C DEL                                                                                | DDOCDAN                           | ••                                     |                               |                                                    |  |
| Initialmente                                        | Doy permiso para que mi hijo vea pe         | elículas                                                                             | con clasific                      | ación PG.                              |                               |                                                    |  |
|                                                     | INFORMACIÓN                                 | DE IN                                                                                | SCRIPCIÓN                         | I Y PAGO                               |                               |                                                    |  |
|                                                     | RESIDENTES \$39.50/dia                      | 1                                                                                    | NO RESIDE                         | ENTS \$45.00/0                         | lia                           |                                                    |  |
| <ul> <li>Lunes, 31 de</li> <li>Teen Tita</li> </ul> | marzo<br>ans Go!                            |                                                                                      | Jueves, 3 de abril     * Avengers |                                        |                               |                                                    |  |
| <ul> <li>Martes, 1 de</li> <li>X-Men</li> </ul>     | abril                                       |                                                                                      | • v                               | iernes, 4 de ab<br>• Superhero T       | ril<br>raining Ca             | mp                                                 |  |
| Miercoles, 2                                        | de abril                                    |                                                                                      |                                   |                                        |                               |                                                    |  |

### Forma de Política y Acuerdo del Campamento de Primavera de la ciudad de South San Francisco 2025 Al rubricar esto, reconozco y seguiré todos los procedimientos y políticas de Campamento de Primavera de la cuidad de SSF Nombre de niño/a:

- Nombre de nino) a:

  Politica de Pagaré todas las tarifas en el momento de la inscripción.
  Entendo que ni hijo no puede registrarse ni asistir a ningún día de campamento si hay un saldo pendiente en mi cuenta.
  No hay créditos para ninguna enfermedad o días perdidos de campamento. No hay reemboloso por el cierre de campamentos.
  Entendo que, si mi hijo es suspendido do estajoldo de cualquier campamento. No tay reemboloso.
  Entendo que na una tarifa de recogida tardía de 57.00 dólares por minuto por niño después de las 6:00 pm. Pagaré cualquier tarifa
  tardía inmediatamente a la hora de recogida tardía de 57.00 dólares por minuto por niño después de las 6:00 pm. Pagaré cualquier tarifa
  tardía inmediatamente a la hora de recogida y/o autorizo al campamento a cargar a mi tarjeta de crédito archivada por cualquier
  tarifa tardía.

Políticas del campamento

- Políticas del campamento
  Hará que incampista llegia el campamento a más tardar a las 9:00 a.m. Si mi campista llega tarde al campamento, es posible que
  no sean aceptado sea día y pueden ser despedidos del campamento si se vuelve habitual (3 o más veces).
  Lever é lamel de informanción en el campamento. Es responsabilidad de quien está dejando o recogiendo la caravana revisar el
  tablero para obtener información detaliada importante.
  Proportionariar una identificación viálida con toto no una foto de un documento de identificad in estar ecoger mi nifo/a y sóle enumeraré
  a las personas que tienen más de 18 años de edad autorizados para recoger a mi hilo del campamento. Proportionaria una identificación viálida con de or corgo: El registro de entrada y valida se guarda en el mostrador administrativo
  de todos los campamentos. Notificaré a las personas autorizadas a recoger a mi nifo/a que traigan una identificación viálida con dor no recedimientaria y seguir estos procedimientos. Nova y ausar apodos, entiendo que el nombre en la solicitud debe coincultr con el inombre en la licencia de conductr o una identificación viálida con dora de nombre en la solicitud debe coincultr con el mombre en la licencia de conductr o una identificación viálida con foto esactamente para todas las
  personas untriorides a recorger mi niño/a y sole supersonas untera para las solecitud debe coincultr con el nombre en la licencia de conductr o una identificación viálida con foto esactamente para todas las
  personas untriorides a recorger mi niño/a que trainer una identificación viálida con de las entre en las indexes en las personas untera debe en las solecitudas en las entre en las indexes en las entre entre entre entre debe entre entre e
- la solicitud debe coincidir con el nombre en la licencia de conducir o una identificación válida con foto exactamente para todas las personas autorizadas a recoger mi niño). Entiendo que discutir o disputar con el personal que solicita ver una identificación puede resultar en que mi niño) asea suspendido o expulsado del campamento). Entiendo que una vez que mi niño) a vestá fuera del campamento, es posible que no regresen, no hay servicio de entrada y salida para las citas medicales etc. Entiendo que a lor ecoger primero debo firmar al niño con el coordinador del sitio. El coordinador del sitio lamará para que me tragan a la caravana en el área de salida.
- trajana la caravana en el área de salida.
   Entiendo que el campamento no liberará a un niño/a si hay alguna sospecha de uso de drogas o alcohol por parte del adulto que
   recoge. Todo el personal es informante obligatorio y debe reportar cualquicarabsence@sif.net cuando mi hijo esté enfermo o esté
   ausente del campamento y les notificare los electrónico a childcarabsence@sif.net cuando mi hijo esté enfermo o esté
   ausente del campamento y les notificare los sintomas que están experimentando.
   Entiendo que el campamento por corrolo is los condas y y las barras maticable: etc. para los productos de nuestros
   campamentos. Comprobancia, las condias, y via ba barras maticable: etc. para los productos de la nuezr no los
   enviaré en el almuerzo o la merienda de mi niño.
   Entiendo que si hay un parto de entrega rocogida tardía (3 veces) mi hijo puede ser reparado en todos los campamentos inscritos
   y no se emitirá ningún reembolso. El reloi situado en el campamento es el reloi oficial.

### Haga clic en Confirmar archivos adjuntos (esto es lo mismo para Matrícula, ELOP y Subvención)

| Catalogar           | <b>⊥</b> Cuenta                                                   | <b>f</b> Conectar |        |         |          |                           |              |              |        |         | Política | as | Ayuda                      | Finaliz  | ar la sesión                              |
|---------------------|-------------------------------------------------------------------|-------------------|--------|---------|----------|---------------------------|--------------|--------------|--------|---------|----------|----|----------------------------|----------|-------------------------------------------|
| Archivos            | s adjun                                                           | tos               |        |         |          |                           |              |              |        |         |          |    |                            | Ä        | \$90.00<br>2 artículos                    |
| Archivos            | adjuntos                                                          |                   |        |         |          |                           |              |              |        | Ver/Im  | primir   |    |                            |          |                                           |
| <sup>1.</sup> Acuer | Acuerdo de política de español para el campamento de primavera    |                   |        |         | Ver/Imp  | orimir                    | PA           | GO PARA PARE | NT ONE |         |          |    |                            |          |                                           |
|                     |                                                                   |                   |        |         |          | Time Explorar el catálogo |              |              |        |         |          |    |                            |          |                                           |
| 2. Solicit          | ud de ing                                                         | greso al c        | ampar  | nento d | le prima | avera ei                  | en espa      | añol         |        | Ver/Imp | orimir   | Ú  | Archivos a                 | djuntos  |                                           |
| 3. Acuer            | Acuerdo de políticas y procedimientos del campamento de primavera |                   |        |         |          | era                       | Ver/Imprimir |              |        | S Pago  |          |    |                            |          |                                           |
|                     |                                                                   |                   |        |         |          |                           |              |              |        |         |          | V  | 🛛 Revisar y c              | onfirmar |                                           |
| <sup>1</sup> Camp   | amento                                                            | de primav         | era 20 | 25      |          |                           |              |              |        | Ver/Imp | orimir   | V  | Recibo                     |          |                                           |
|                     |                                                                   |                   |        |         |          |                           |              |              |        |         |          | s  | Confirmar<br>iguenos en la | archivo  | os adjuntos<br>orar el catálogo<br>ciales |

# Para Matrícula, haga clic en continuar con el pago. Asegúrese de hacer clic en Guardar tarjeta si desea guardar la información de su tarjeta de crédito para pagos futuros. Para la matrícula:

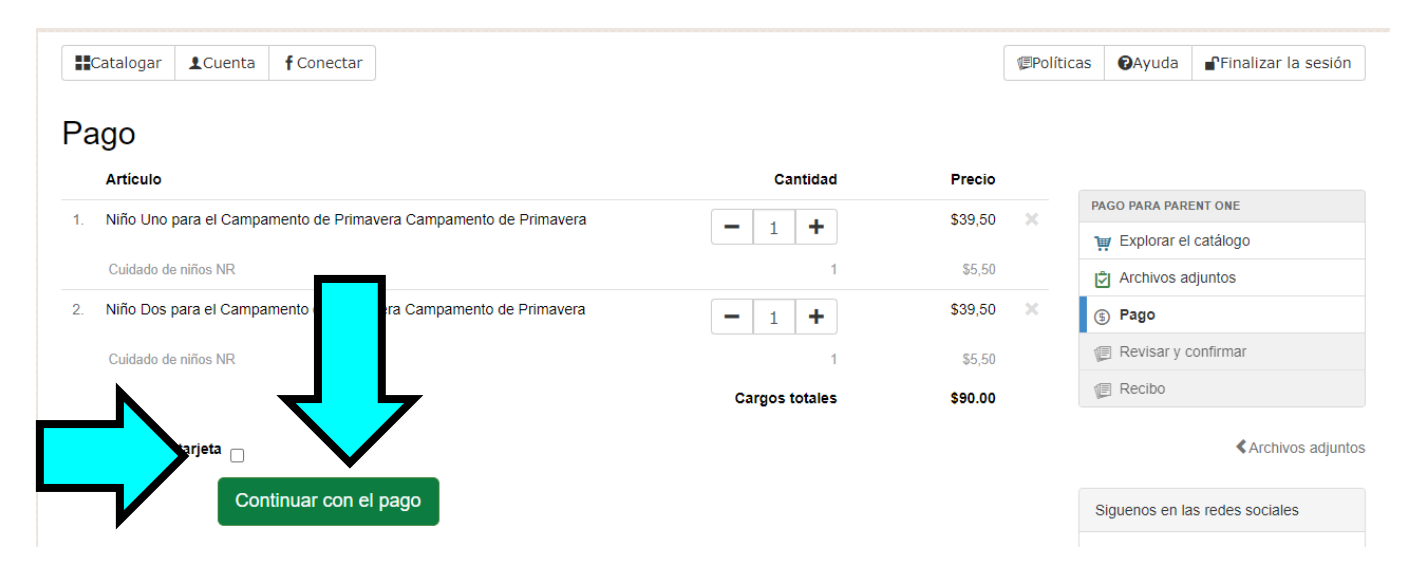

### Completa la información de la tarjeta de crédito y haga clic en "Submit Payment"

Do not use your browser's 'back' button after submitting your payment information. Clicking 'back' may cause duplicate processing.

| Card Number *                        | Exp. Date *                 | Card Code * |
|--------------------------------------|-----------------------------|-------------|
| Billing Address                      |                             |             |
| <sup>First Name</sup><br>Parent      | One                         |             |
| Billing Country<br>USA               | ▼ 94080                     |             |
| street Address<br>501 civic Campus R | south San Frc               | ancisco     |
| State<br>CA                          | Phone Number<br>55555555555 |             |
| Submit Pe                            | ayment Cancel               |             |

Una vez que se procese el pago, el sistema lo llevará al recibo

## Para ELOP

# Haga clic en Revisar transacción

| SOUTH SAN FRANCIS                                                         | CO             | ar   Pagar en línea   Informa | ar problemas   Re  | des sociales   C | ontactenos   Spanish  |
|---------------------------------------------------------------------------|----------------|-------------------------------|--------------------|------------------|-----------------------|
| Nuestra ciudad   Gobierno                                                 | Depart         | amentos Servio                | cios   Yo          | quiero           |                       |
|                                                                           |                |                               |                    |                  |                       |
| Catalogar LCuenta fConectar                                               |                |                               | (EPO               | líticas 🛛 🕄 Ayud | a PFinalizar la sesió |
| Artículo<br>. Niño Uno para el Campamento de Primavera de ELOP Campamento | o de Primavera | Cantidad                      | Precio<br>\$0.00 × | PAGO PARA P      | ARENT ONE             |
| Niño Dos para el Campamento de Primavera de ELOP Campamento               | de Primavera   | - 1 +                         | \$0.00 ×           | Archivos         | s adjunto             |
|                                                                           |                | Cargos totales                | \$0.00             | Fago             |                       |
|                                                                           |                |                               |                    | I Revisar        |                       |
|                                                                           |                |                               |                    | Rev              | isar transacción 🕽    |

# Haga clic en transacción completa

| talogar ≜Cuenta fConectar                                                   |                |          | ( ■Políticas | Ayuda       | Finalizar la sesión      |
|-----------------------------------------------------------------------------|----------------|----------|--------------|-------------|--------------------------|
| Revisar y confirmar                                                         |                |          |              |             |                          |
| Artículo                                                                    | Cantidad       | Precio   |              |             |                          |
| 1. Niño Uno para el Campamento de Primavera de ELOP Campamento de Primavera | 1              | \$0.00   | PA           | GO PARA PAR | ENT ONE                  |
| 2. Niño Dos para el Campamento de Primavera de ELOP Campamento de Primavera | 1              | 1 \$0.00 |              | Explorar el | catál                    |
|                                                                             | Cargos totales | \$0.00   | G            | Archivos a  | djunto                   |
|                                                                             |                | •••••    | (            | ) Pago      |                          |
| Resumen de pago                                                             |                |          | V            | Revisar y   | イレ                       |
| Sin pago                                                                    |                |          | V            | Recibo      | $\mathbf{\nabla}$        |
|                                                                             |                |          |              | Transac     | ción completa ≯<br>∢Pago |

# El sistema te llevará al recibo

# Para el subsidio, haga clic en Pagado despues

| Catalogar LCuenta f Conectar                                                                 |                |                               |                                                        | €Políticas        | Ø      |
|----------------------------------------------------------------------------------------------|----------------|-------------------------------|--------------------------------------------------------|-------------------|--------|
| Pago                                                                                         |                |                               |                                                        |                   |        |
| Artículo                                                                                     |                | Cantidad                      | Precio                                                 |                   |        |
| 1. Niño Uno para Subvención Campamento de Primavera Campamento                               | de Primavera   |                               | \$39,50                                                | ×                 | PAGO F |
|                                                                                              |                |                               | ✓ Pagado después                                       | -                 | ₩ E>   |
| 2. Niño Dos para Subvención Campamento de Primavera Campamento                               | de Primavera   | <b>—</b> 1 <b>+</b>           | \$39,50                                                | ×                 | 🖒 Ar   |
|                                                                                              |                |                               | 🗸 Pagado después                                       |                   |        |
|                                                                                              |                | Cargos totales                | \$79.00                                                |                   |        |
|                                                                                              |                | Pagar después                 | \$79.00                                                |                   |        |
|                                                                                              |                | Cargos netos                  | \$0.00                                                 |                   |        |
| Haga clic en Revisar transacción                                                             |                |                               |                                                        |                   |        |
| ■Catalogar ▲Cuenta fConectar                                                                 |                | <b>∕</b> ≣Po                  | líticas 🛛 Ayuda 📲 Fi                                   | nalizar la sesión | ۱      |
| Pago                                                                                         |                |                               |                                                        |                   |        |
| Articulo                                                                                     | Cantidad       | Precio                        |                                                        |                   |        |
| 1. Niño Uno para Subvención Campamento de Primavera Campamento de Primavera                  | - 1 +          | \$39,50 🗙                     | PAGO PARA PARENT ON                                    | E                 |        |
|                                                                                              |                | 🗹 Pagado después              | Archivos adjuntos                                      | ;                 |        |
| <ol> <li>Niño Dos para Subvención Campamento de Primavera Campamento de Primavera</li> </ol> | - 1 +          | \$39,50 ×<br>✓ Pagado después | S Pago                                                 |                   |        |
|                                                                                              | Cargos totales | \$79.00                       | Revisar y confirm                                      | ╏┕                |        |
|                                                                                              | Pagar después  | \$79.00                       |                                                        |                   |        |
|                                                                                              | Cargos netos   | \$0.00                        | Revisar tra                                            | ansacción 🕻       |        |
|                                                                                              |                |                               |                                                        | Archivos adjunt   | tos    |
| Haga clic en transacción completa                                                            |                |                               |                                                        |                   |        |
| tatalogar ≰Cuenta f Conectar                                                                 |                | Polít                         | icas 🛛 Ayuda 📑 Fina                                    | lizar la sesión   |        |
|                                                                                              |                |                               |                                                        |                   |        |
|                                                                                              |                | Precio                        |                                                        |                   |        |
| Articulo                                                                                     | Cargos totales | \$0.00                        | PAGO PARA PARENT ONE                                   |                   |        |
| Resumen de pago                                                                              |                |                               | <ul> <li>Explorar el catálogo</li> <li>Pago</li> </ul> |                   |        |
| Sin pago                                                                                     |                |                               | 🖉 Revisar y con                                        |                   |        |
|                                                                                              |                |                               | E Recibo                                               |                   |        |
|                                                                                              |                |                               | Transacción co                                         | ompleta 🗲         |        |
|                                                                                              |                |                               |                                                        |                   | )      |
| El sistema ta llovará al Pasiho                                                              |                |                               |                                                        |                   |        |

### LI SIStema te llevara al Recibo